## Pen gereedschap Sp<mark>iekbri</mark>efje

Klik om een punt te maken. leder punt maakt een rechte verbindingslijn.

Hang met het pen gereedschap geselecteerd met de muis boven een bestaand punt. De cursor verandert in een ankerpunt verwijder pennetje

V.

Om een punt te selecteren en te verplaatsen, linkermuisknop + Ctrl op de punt en de cursor wordt een selectie gereedschap

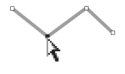

Om een handgreep te selecteren en te verplaatsen, linkermuisknop + Alt op de punt en de cursor wordt een selectie gereedschap. Klik op de handgreep en versleep en roteer

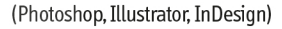

Klik met de linkermuisknop ingedrukt en trek aan een (bézier) handgreep van een punt om een kromme lijn te maken

Hang met het pen gereedschap geselecteerd met de muis boven een bestaand lijn segment. De cursor verandert in een ankerpunt toevoegen pennetje

Om handgrepen te maken aan een ankerpunt waar ze niet zijn: linkermuisknop ingedrukt + Alt . Het Pen gereedschap verandert in een converteer ankerpunt. Klik met de linkermuisknop op het punt en ga slepen

Om handgrepen te verwijderen van een ankerpunt, linkermuisknop + Alt Het Pen gereedschap verandert in een converteer ankerpunt. Klik met de linkermuisknop op het punt en de handgrepen verdwijnen

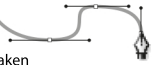

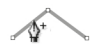

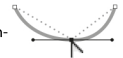

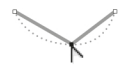